# A parent's guide to myON

Your child currently has access to myON by Renaissance—a digital library containing thousands of authentic and exciting books in English. myON books come with lots of tools to help your child enjoy and improve their reading, including audio narration. Follow the guide below to help your child discover their next read.

#### Quick start guide:

- 1) Go to <u>www.myon.co.uk</u> and click myON Login.
- Enter your child's school, username and password.
  If you are unsure of your child's login details, please contact your child's school or class teacher.
- The first time your child logs into myON they will be asked to complete an Interests Questionnaire so that myON can recommend books they will enjoy:

| Hungary Pilot School |  |
|----------------------|--|
| Username             |  |
| DemoStudent          |  |
| Password             |  |
|                      |  |
|                      |  |

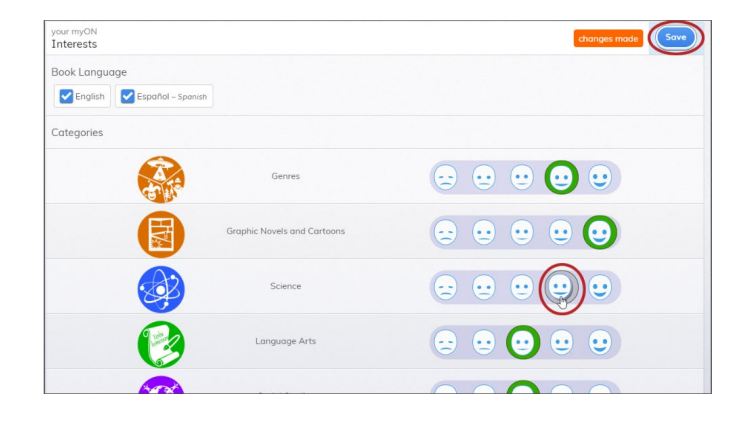

4) Go to Library > Recommended to find your first book.

| RENAISSANCE<br><b>MYON</b> | Library | News                 | Projects   | Karen Student<br>UK Demo1 🗸 🏠 🕞 🕞 |  |
|----------------------------|---------|----------------------|------------|-----------------------------------|--|
| Recommended 🚱              | Browse  | Favourites & Bundles | s 🧕 Search |                                   |  |

5) Select a book and click Read!

Would you like to learn more about myON? Read more below.

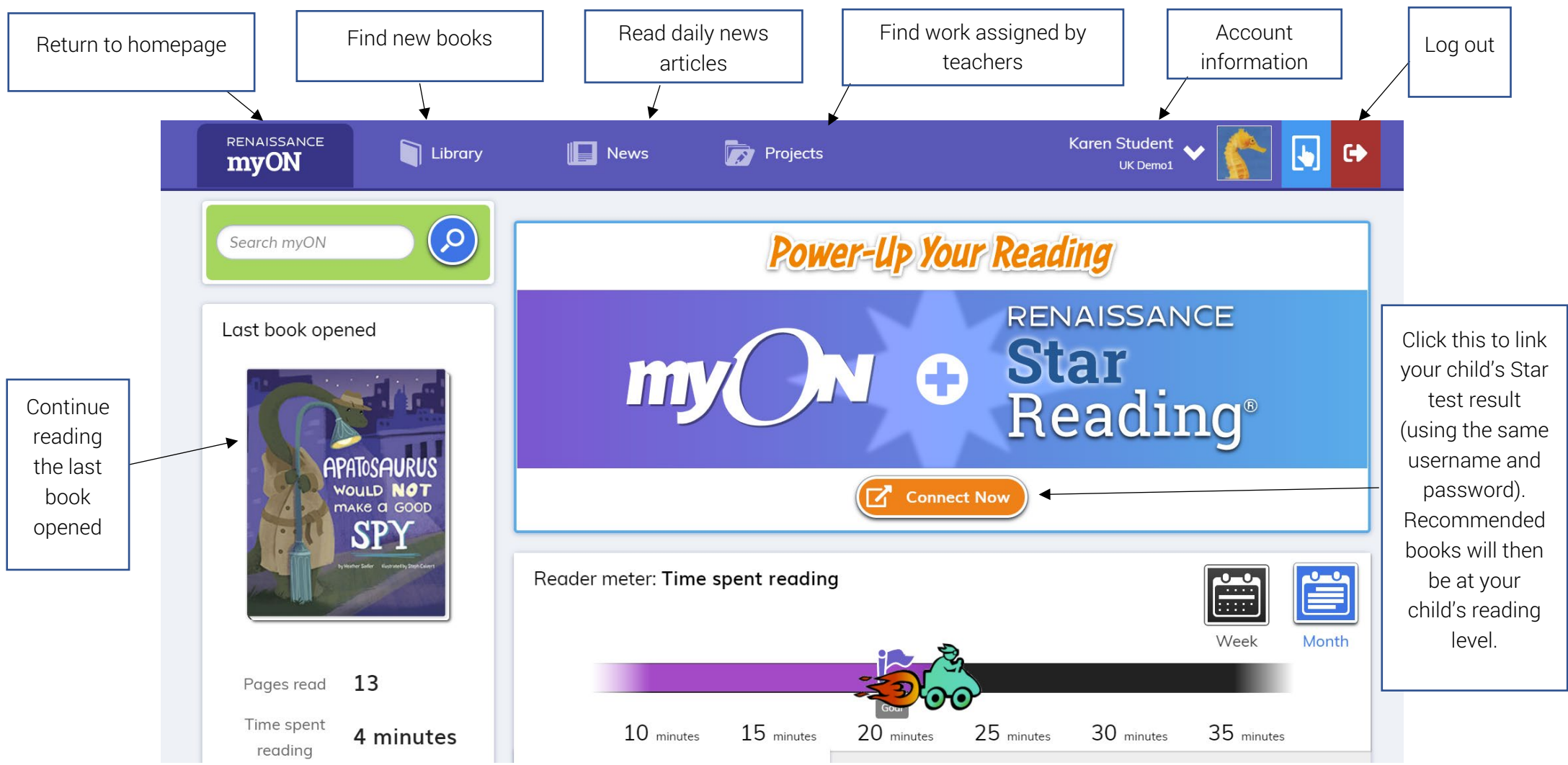

#### Finding Recommended Books in the Library

Books are recommended based on your child's year group and their Interest Inventory. If they have completed a Star Reading test, you can Connect it on their homepage to improve these recommendations.

#### 1) Select Library > Recommended.

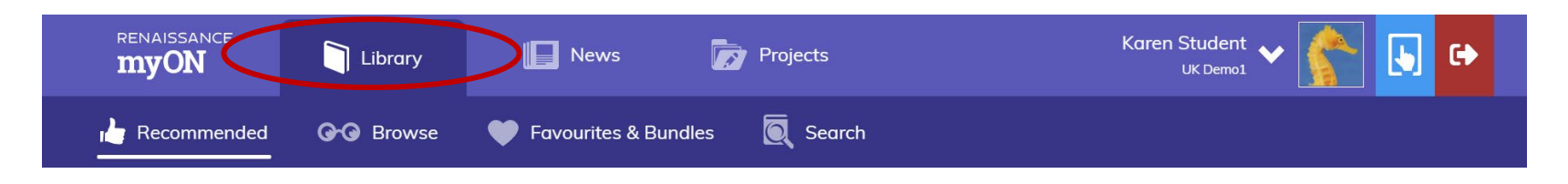

2) You will see many categories of recommended books, including books in your child's ZPD (their reading range), top picks, new books, and more! Click on the top-right arrow to see more books or select the drop-down list to choose a different category.

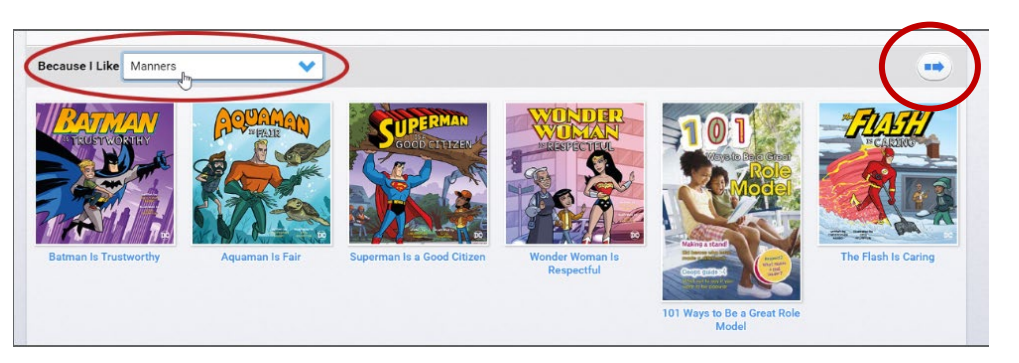

#### Browse Books in the Library.

View all books on myON by browsing through the different genres.

- 1) Select Library > Browse.
- 2) Click on of the categories to see books in that category. Then choose a subcategory.

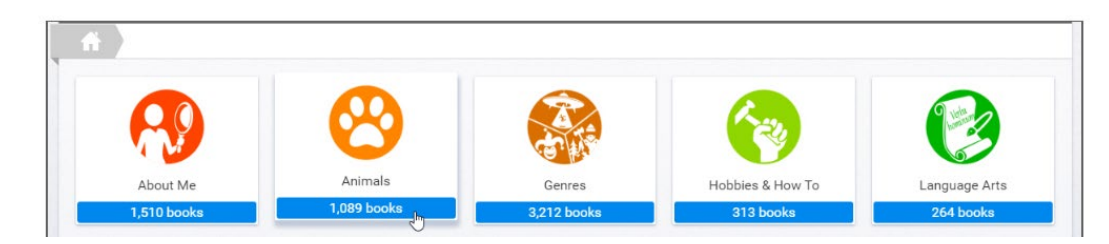

## **RENAISSANCE**°

3) If you select the 😧 (filter) icon, you can also choose whether to see only fiction books, only non-fiction, or only graphic novels.

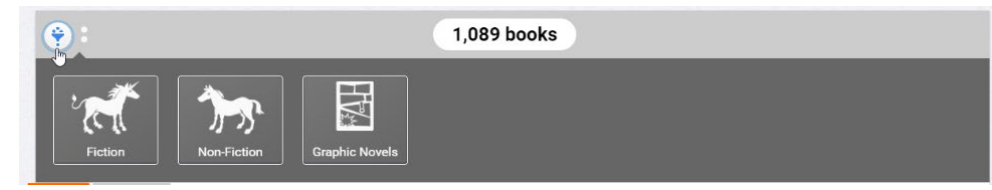

#### Search Books in the Library.

Search for books on a specific topic that your child is interested in. This might be a topic they are learning about in school.

- 1) Select Library > Search.
- 2) Search for books by title, author, and other criteria. You can look for books that are fiction or non-fiction, books with certain reading levels, books for your child's year group, and different types of stories using the 🔅 filter option.

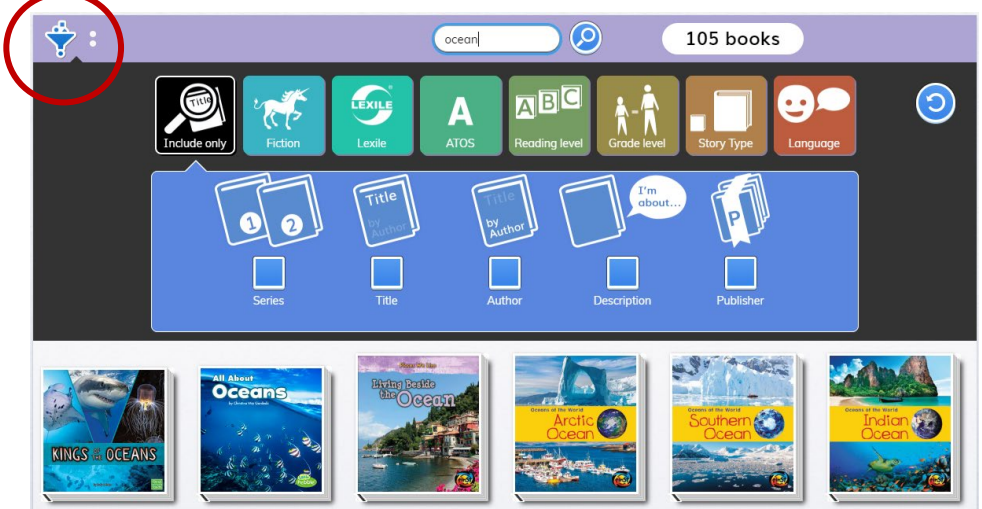

#### Reading a book in myON

To see more information about a book, move the mouse cursor over the book. To open the book and start reading it, select the

🔰 🛯 👘 read button.

To see information about the book, select the *i* info button and a window with information about the book will open.

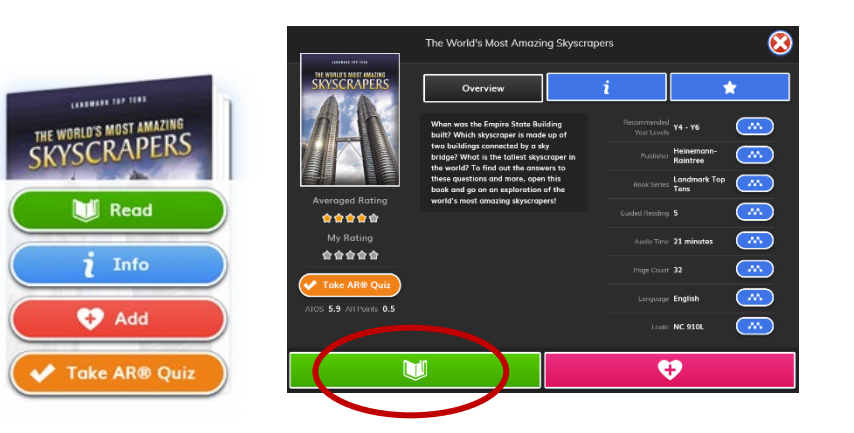

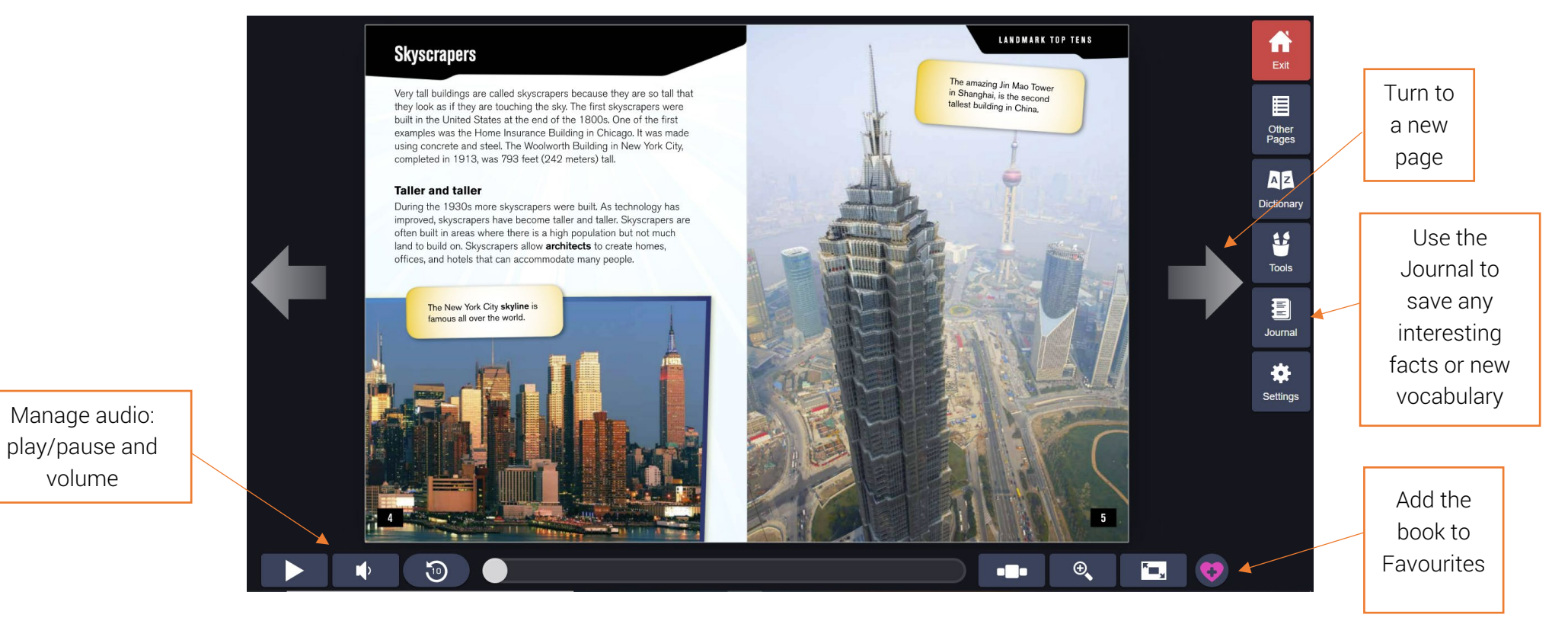